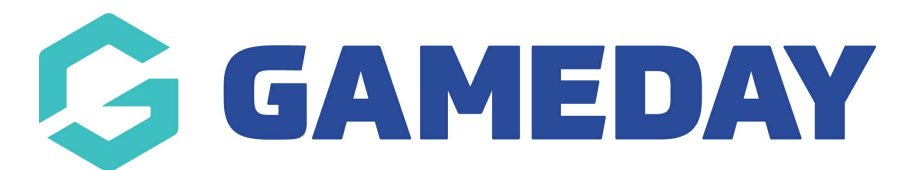

## How do I lock/unlock a Contract?

Last Modified on 09/11/2023 1:22 pm AEDT

As a sport utilising Contract Management features, you have the ability to lock and unlock the ability for Club-level administrators to edit specific contracts.

Note: Locking and unlocking contracts can only be done from Association-level or higher

To control the lock status of a contract:

1. From your organisation dashboard, open the **Members** menu, then select **CONTRACTS** 

| G                         | GAMEDAY             | G |  |  |  |  |  |
|---------------------------|---------------------|---|--|--|--|--|--|
| Bea<br>Club               | ~                   |   |  |  |  |  |  |
|                           | Dashboard           |   |  |  |  |  |  |
| 228                       | Members 🔺           |   |  |  |  |  |  |
|                           | List Members        |   |  |  |  |  |  |
|                           | Member Rollover     |   |  |  |  |  |  |
|                           | Transfer Member     |   |  |  |  |  |  |
|                           | Injuries            |   |  |  |  |  |  |
|                           | List Accreditations |   |  |  |  |  |  |
|                           | Contracts           |   |  |  |  |  |  |
| Ŷ                         | Competitions •      |   |  |  |  |  |  |
| P                         | Teams               |   |  |  |  |  |  |
| <u></u>                   | Communications      |   |  |  |  |  |  |
|                           | Registrations •     |   |  |  |  |  |  |
| 888 12 Q.                 |                     |   |  |  |  |  |  |
| members leams Clubs Comps |                     |   |  |  |  |  |  |

2. Find the relevant contract and use the magnifying glass icon to  $\ensuremath{\textbf{EDIT}}$  the contract

| List Contracts |        |              |            |               |        |      |                                                                                                    |            |                    |                |              |           |
|----------------|--------|--------------|------------|---------------|--------|------|----------------------------------------------------------------------------------------------------|------------|--------------------|----------------|--------------|-----------|
|                |        |              |            |               |        |      |                                                                                                    | Showir     | ng Title Including | Season<br>2023 | Status       | ADD       |
|                | ID     | Title        | Туре       | Member        | Season | Acti | Loc                                                                                                    | Start      | End                | Submitted      | Last Edited  | Docs      |
| đ              | 021162 | Myles Gray 1 | Short Term | Myles Gray    | 2023   |      | <ul> <li>Image: A start of the start of the start of</li></ul> | 01/01/2023 | 01/01/2024         | 17/10/2023 1   | 17/10/2023 1 | View Docs |
| لم             | 021163 | Colton Baile | Long Term  | Colton Bailey | 2023   |      |                                                                                                    | 01/01/2024 | 01/01/2027         | 17/10/2023 1   | 17/10/2023 1 | View Docs |

3. Scroll down to the Locked field and apply a setting:

- If ticked, club-level administrators will not be able to edit this contract's details
- If un-ticked club-level administrators will be able to edit this contract's details

| Details              |                            |
|----------------------|----------------------------|
| Member Name          | GRAY, Myles (1988-05-25)   |
| Contract Name*       | Myles Gray 1-Year Contract |
| Contract Type*       | Full Time                  |
| Contract Start Date* | 01/01/2024                 |
| Contract End Date*   | 01/01/2025                 |
| Pending?             |                            |
| Active?              |                            |
| Locked?              |                            |

## 4. Click UPDATE CONTRACT SUBMISSION